- 1. Log into the computer
- 2. Select the Windows Button, and click on Computer

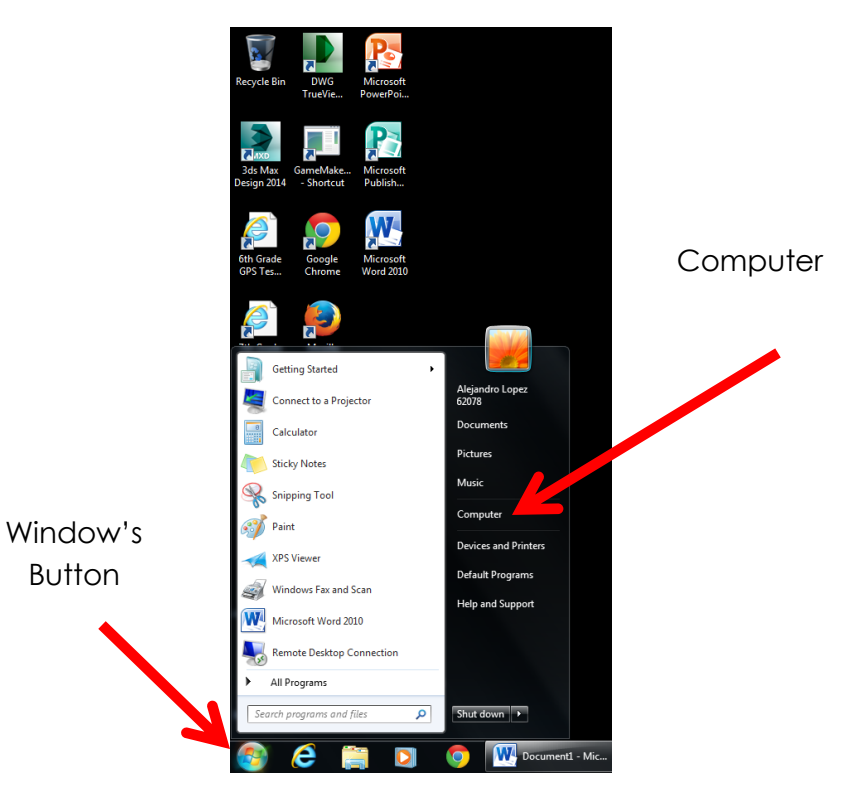

3. Double-Click on the Public Drive (P-Drive)

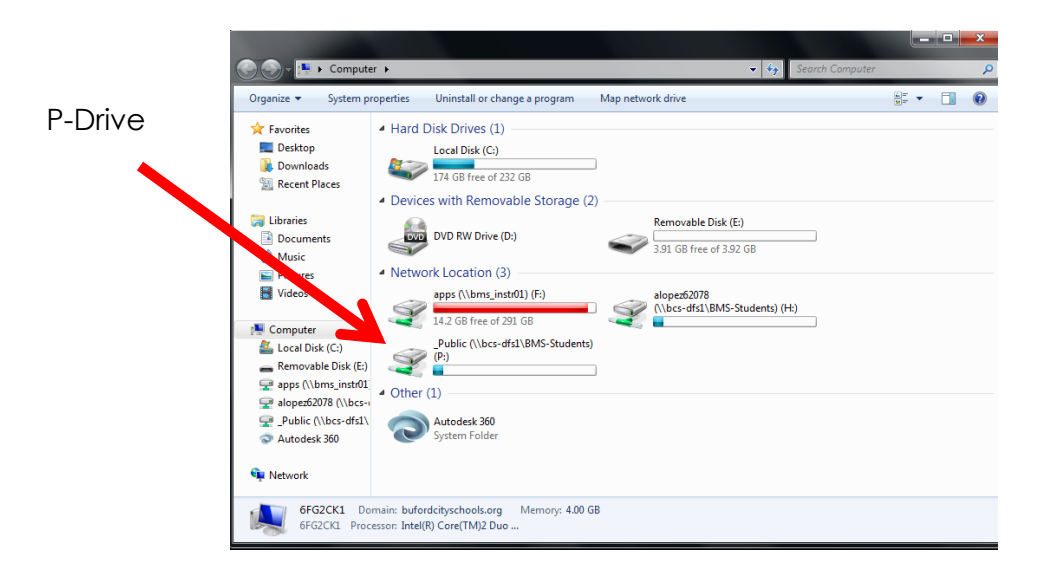

- 4. Double-Click the folder named "GameMaker Studio-Education"
- 5. Right-Click on the file named GameMaker Studio

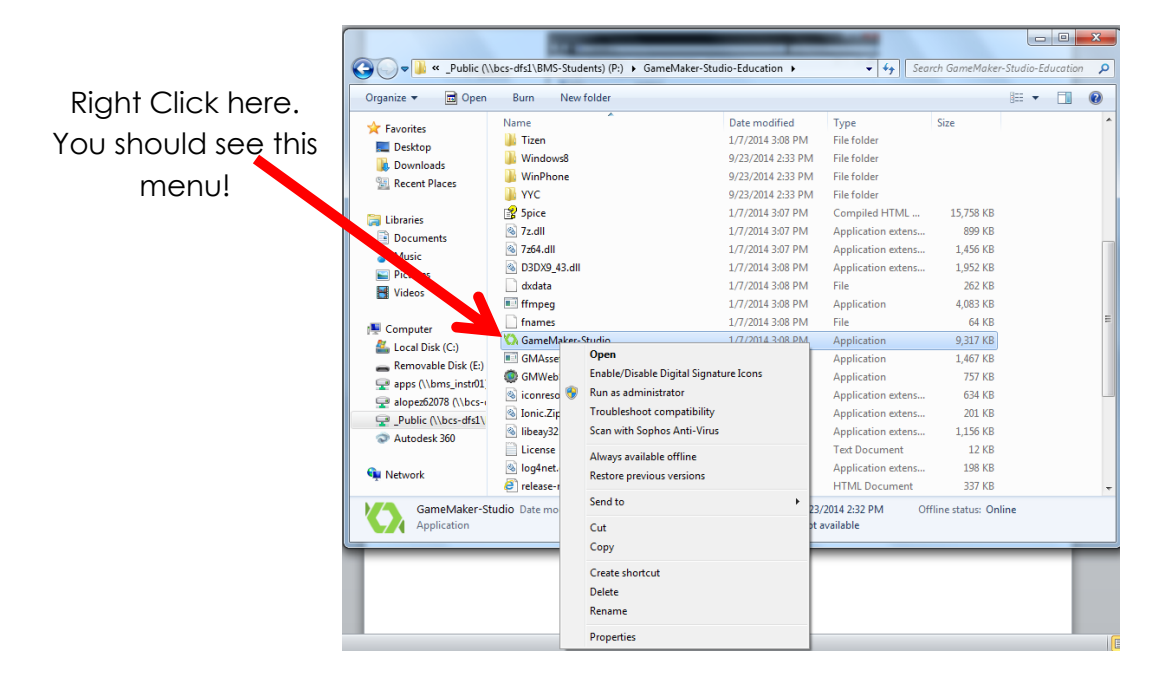

6. Select Run as administrator. From the pop-up menu select Yes.

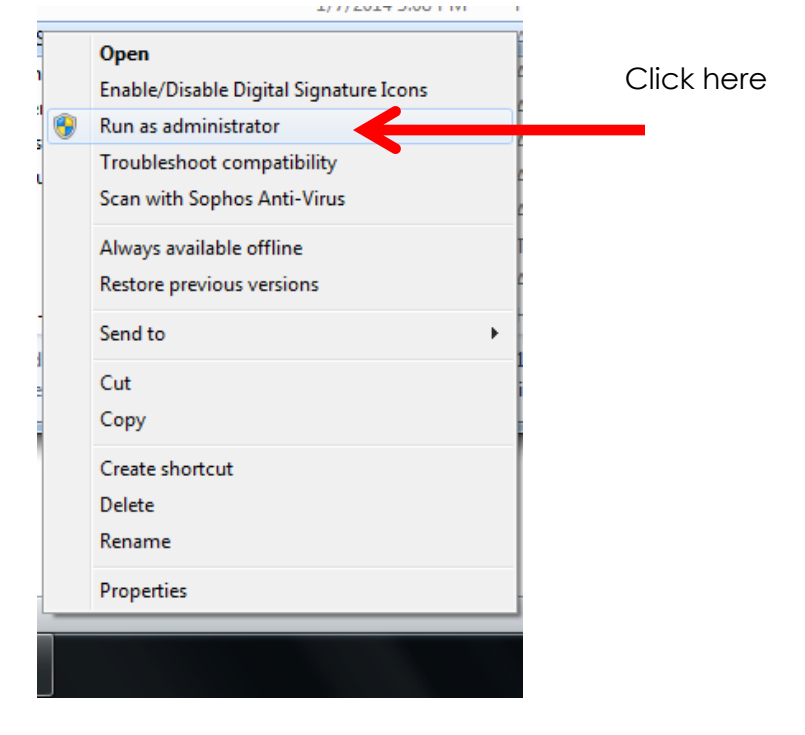

7. You should see a screen similar to the one below

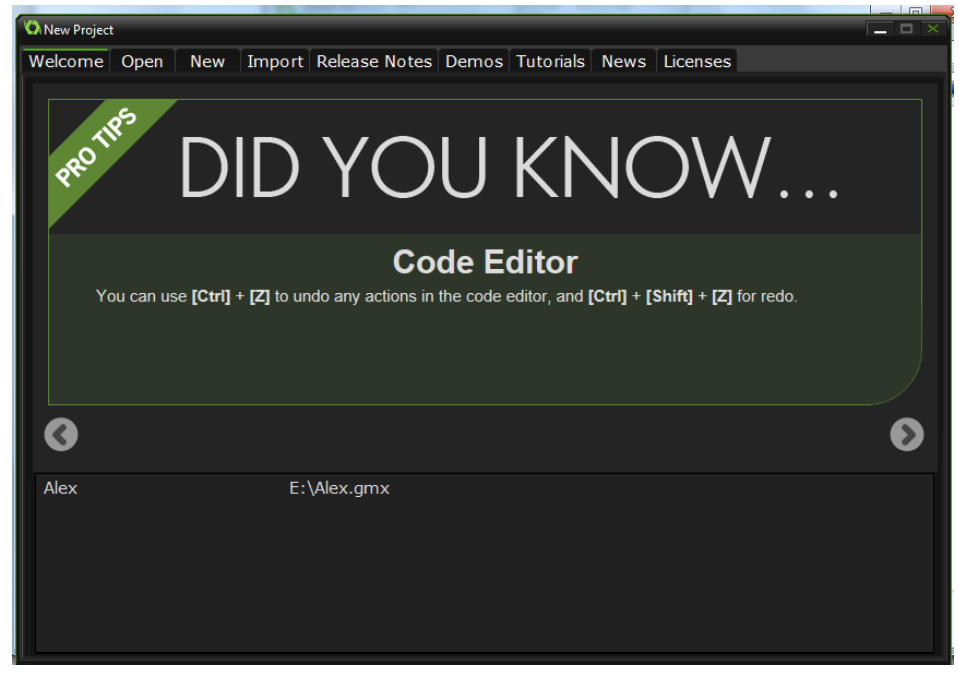

8.

9.